The RPMS Recording and Material Library is the Indian Health Service (IHS) Office of Information Technology (OIT) platform which contains OIT sponsored and hosted training recordings and course materials. The library is designed with a robust search functionality to search for recordings and materials by Major Initiative, Role, RPMS Application, keywords, title, and/or date.

## Access the RPMS Recording and Material Library:

- 1. Navigate to IHS RPMS Training Webpage : <u>https://www.ihs.gov/rpms/training/</u>.
- 2. Click on **RPMS Recording and Material Library** (https://www.ihs.gov/rpms/training/recording-and-material-library/)
- 3. Enter your IHS webpage username and password and click Login.

Note: Use the Forgot Password or Register hyperlinks on the screen, if needed.

| Resource and Patient Management System (RPMS) |               | RPMS Recording and Material Library                                                                                                    |                                                                                                    |  |
|-----------------------------------------------|---------------|----------------------------------------------------------------------------------------------------|----------------------------------------------------------------------------------------------------|--|
|                                               |               | Username                                                                                                    | Password                                                                                                    |  |
| Applications                                  | +             | Username                                                                                                    | Password                                                                                                    |  |
| Feedback                                      |               |                                                                                                    |                                                                                                    |  |
| RPMS In Action                                | +             | Eorgot Password? or Register Login                                                                                                    |                                                                                                    |  |
| Standards & Conventions                       |               | A                                                                                                    |                                                                                                    |  |
| Training                                      | -             | A WARNING!                                                                                                    |                                                                                                    |  |
| Area Training                                 |               | This warning banner provides privacy and security notice                                                                                                    | ces consistent with applicable federal laws, directives, and other federal                                                                                                    |  |
| RPMS Recording and Mate                       | erial Library | guidance for accessing this Government system, which<br>provided for Government-authorized use only. Unautho<br>action and/or civil and criminal penalties. At any time, a<br>and audit your system usage and/or intercept, search a<br>Therefore, you have no reasonable expectation of priva<br>disclosed or used for any lawful Government purpose. | I includes all devices/storage media attached to this system. This system is<br>virzed or improper use of this system is prohibited and may result in disciplinary<br>ind for any lawful Government purpose, the government may monitor, record,<br>and seize any communication or data transiting or stored on this system.<br>acy. Any communication or data transiting or stored on this system may be |  |

Figure 1: IHS webpage login screen

## Search the RPMS Recording and Material Library:

- 1. Once successfully logged in using the steps above, you can search the library.
- 2. You must select at least one category by using the check box:

**Notes**: All COVID-19 related trainings are listed under Major Initiative.

Selecting multiple categories will expand your results.

- **Subcategory** will appear below each selected Category and allows for the selection of specific Major Initiatives, Roles, and RPMS Applications.
- Keyword(s) are partial titles, acronyms, and training topics (i.e., Lab or LR).
- **Title** is the full name of the course (i.e., Hospital Pharmacy Informaticist Inpatient Reports).

- Start Date and End Date is an opportunity to enter a range of dates. If the end-user knows the course took place on a certain day or week, this is a good way to narrow the results.
- 3. Click Search.

| Category (Select at least or<br>To view the full library: select all                                                              | ne)<br>I categories, do not select any subc        | ategories, then click the "Search" button                                         |
|----------------------------------------------------------------------------------------------------|----------------------------------------------------|-----------------------------------------------------------------------------------|
| Major Initiative                                                                                                    | Role-Based                                         | RPMS Application                                                                  |
|                                                                                                    |                                                    |                                                                                   |
|                                                                                                    |                                                    |                                                                                   |
| Keyword(s)<br>Enter one or more keywords se                                                                                       | eparated by commas                                 | Title<br>Enter all or part of a training title                                    |
| Keyword(s)<br>Enter one or more keywords so<br>Search for trainings that occurred                                                 | eparated by commas between the following dates:    | Title Enter all or part of a training title                                       |
| Keyword(s)<br>Enter one or more keywords si<br>Search for trainings that occurred<br>Start Date                                   | eparated by commas<br>between the following dates: | Title Enter all or part of a training title End Date                              |
| Keyword(s)<br>Enter one or more keywords so<br>Search for trainings that occurred<br>Start Date<br>Enter start date as mm/dd/yyyy | eparated by commas<br>between the following dates: | Title Enter all or part of a training title End Date Enter end date as mm/dd/yyyy |

Figure 2: RPMS Recording and Material landing page

## Troubleshooting Common Issues:

If experiencing issues related to playback of videos, try the following:

- 1. Clear the browser history, cache, and cookies, then close your browser completely and renavigate to the RPMS Recording and Library to search for and launch the desired recording.
- 2. Utilize Google Chrome browser.
- 3. If already using Google Chrome and issues are persisting, switch to Microsoft Edge.

If YouTube video quality appears grainy:

- 1. Click the gear icon on the lower right side of the video player.
- 2. Select Quality.
- 3. Change to highest quality, **720p**.